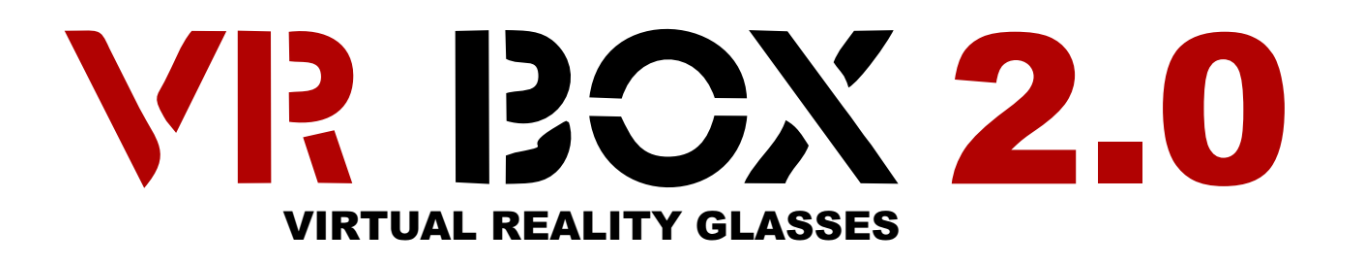

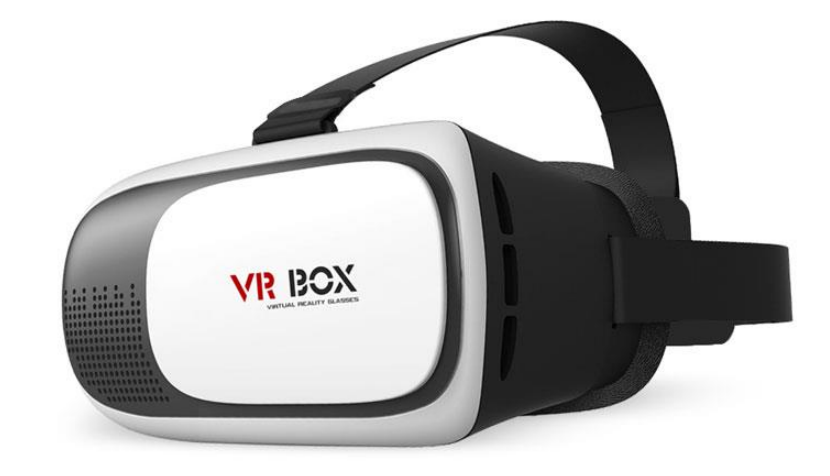

# Руководство по эксплуатации

### виртуальных очков VR BOX 2.0

### Загрузка приложений

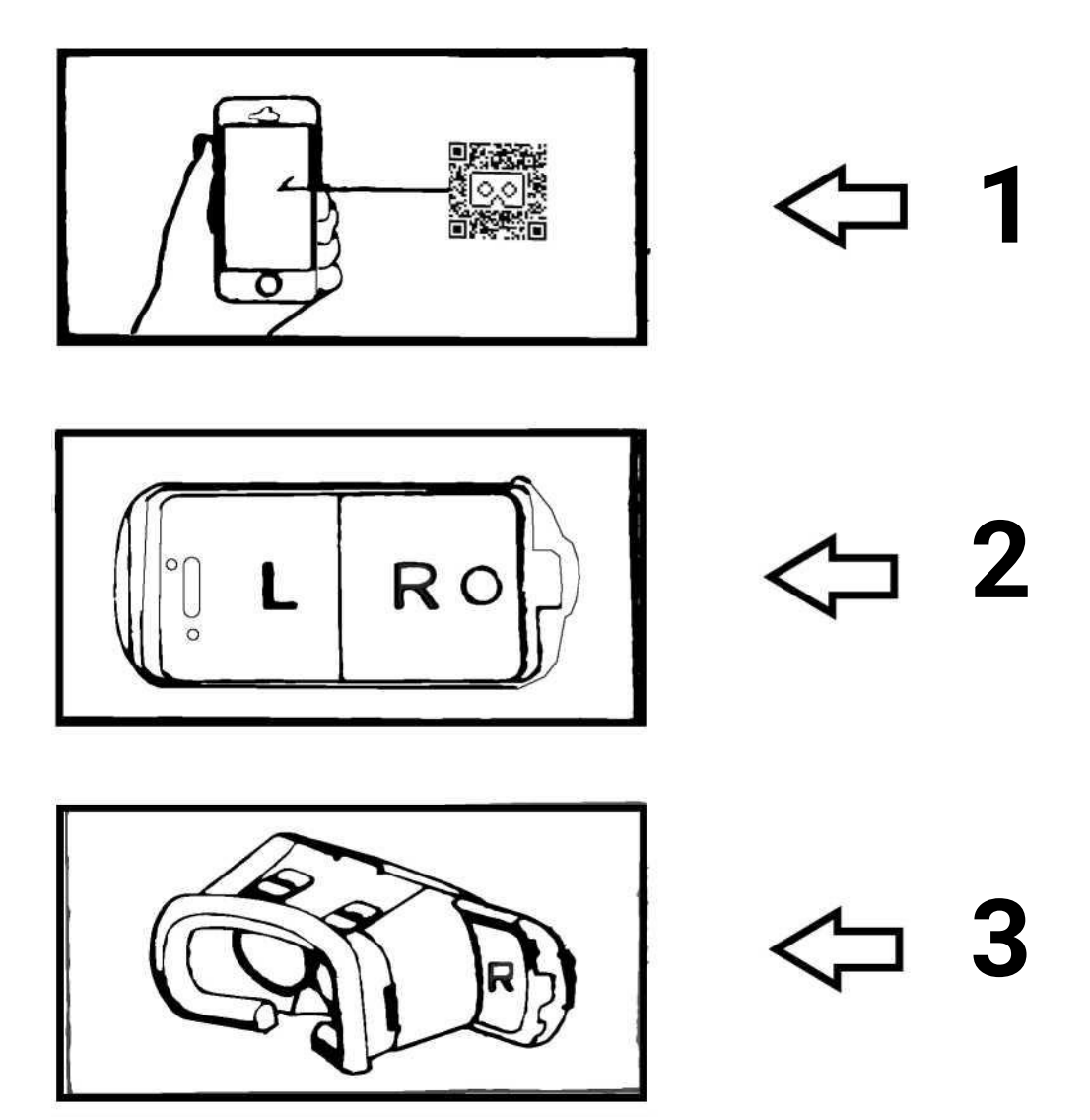

#### Для начала использования, вам необходимо выполнить 3 действия:

- 1. Зайдите в магазин приложений и загрузите необходимую игру.
- 2. Запустите приложение. Оно должно быть в формате раздвоенного экрана.
- 3. Установите телефон в очки виртуальной реальности. После этого вы можете начать их использовать.

### QR код для VR BOX 2.0

Для того что бы VR контент правильно отображался на вашем устройстве, требуется сделать калибровку. Она должна быть выполнена с использованием Carboard приложения и специального QR-кода, который включает всю необходимую информацию (например, расстояние до линзы, расстояние между линзами и экраном, искажения линз, угол обзора и т. д.). Если вы решите обойтись без кода, изображение может быть искажено, размыто или двоиться.

Для начало требуется установить приложение CarBoard
 Ссылка на скачивание с Play Market (Android):
 <u>https://play.google.com/store/apps/details?id=</u>
 com.google.samples.apps.cardboarddemo&hl=pl

— Далее следуя инструкциям просканировать следующий QR код:

QR CODE FOR VR BOX II

### ВНИМАНИЕ!

Данный код подходит только для VR BOX 2.0

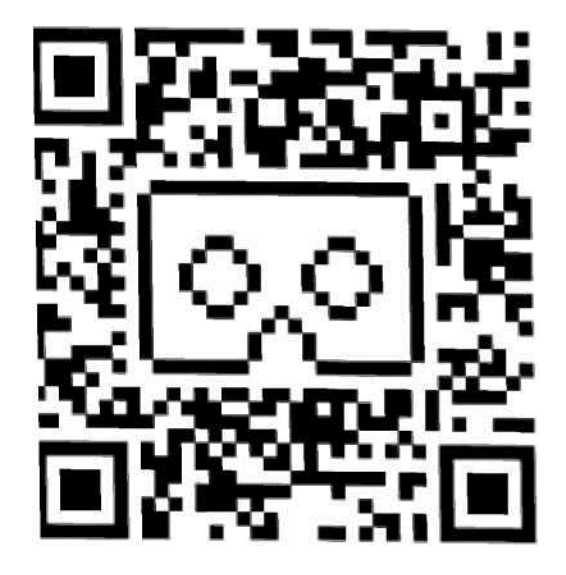

#### Приложения в основном делятся на 3 категории:

**Мобильные игры с эффектом ВР:** надевая специальное устройство End\r\ninto, вы можете ощутить эффект присутствия. Панорамное видео на 360°. Вы сможете загружать хорошее видео, при просмотре которого автоматически будет создаваться перспектива и эффект реальности.

**3D кино:** вы можете просматривать 3D фильмы онлайн или загружать их в свой телефон. Больше ресурсов для загрузки.

**Метод 1:** Андроид Зайдите в плэй маркет- поиск -VR- для загрузки

Айфон

войдите в аппстор, поиск -VR-для загрузки

#### Метод 2:

Вы можете искать по названиям и скачать много интересных и занимательных приложений.

### Функции регулировки очков:

Для людей, страдающих миопией, могут понадобиться индивидуальная регулировка.

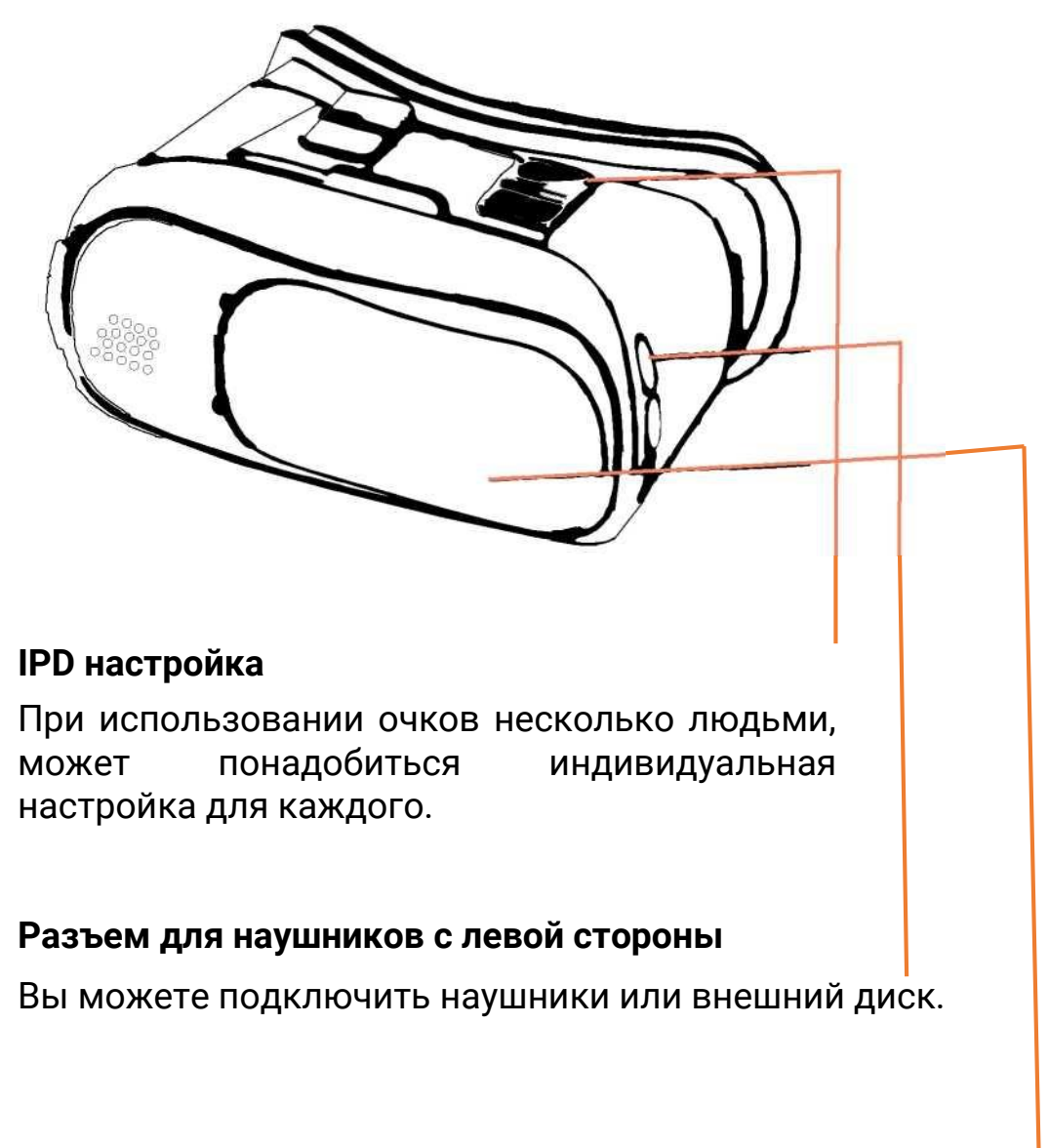

#### Сдвижная панель

Передняя панель может двигаться по кругу, открывая камеру.

### Функции регулировки очков:

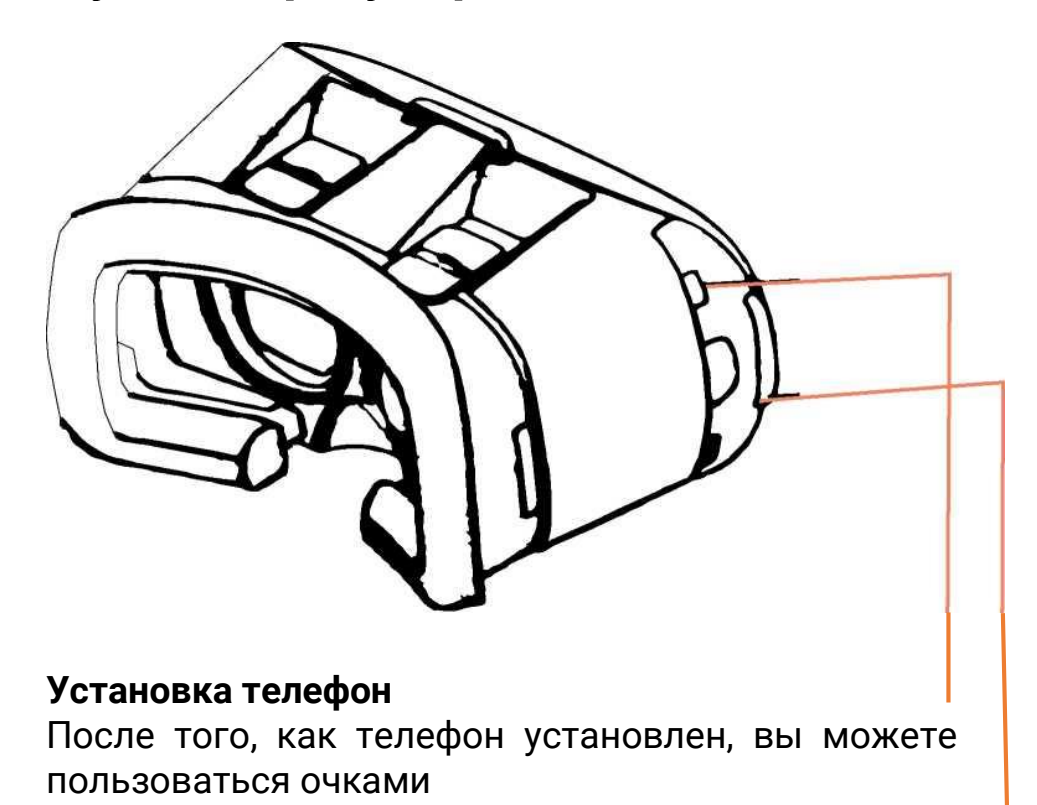

#### Разъем для наушников с правой стороны

Вы можете подключить наушники и внешний диск

### Настройки

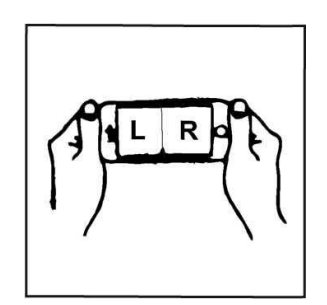

 Приложения должны быть в формате раздвоенного экрана

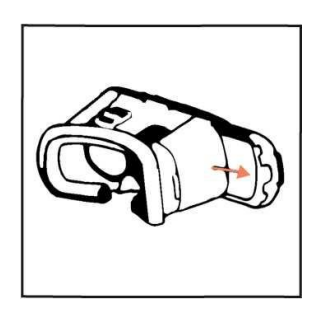

2. Телефон вынимается из очков через разъем с правой стороны

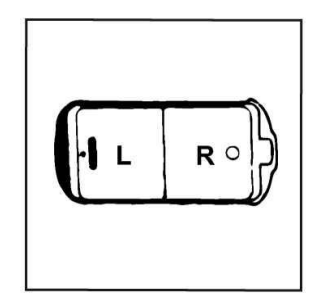

3. При запуске приложения, старайтесь сбалансировать экран так, чтобы разделяющая полоса

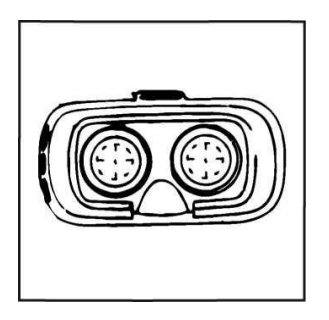

4. Регулируйте
оборудование после
начала использования,
тогда вы не будете
чувствовать
головокружение

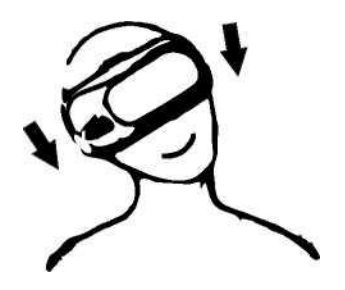

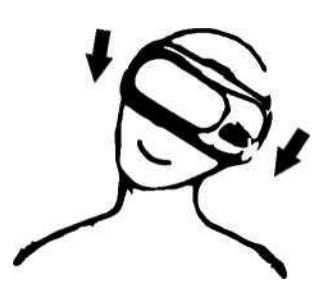

Контролируй свой угол зрения, ощущая гравитацию

#### Важные предупреждения!

1. Нельзя использовать во время зарядки телефона.

2. Если чувствуете головокружение, слабость, сделайте перерыв.

3. Запрещается пользоваться беременным женщинам, людям с высоким давлением, боязнью высоты, в местах скопления людей.

#### Есть 3 резиновые прокладки.

Пожалуйста, расположите резиновые прокладки в местах крепления телефона так, чтобы не задевать кнопки телефона. Расположите в соответствии с рисунками ниже:

резиновая прокладка

кнопки телефона

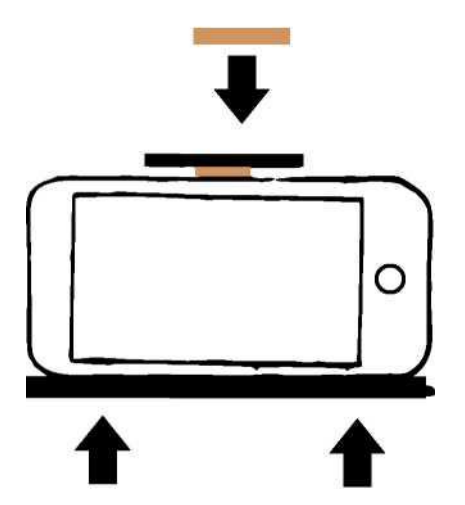

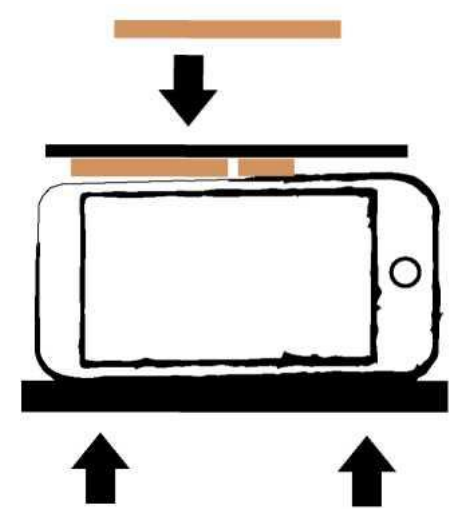

### Bluetooth-пульт дистанционного управления

Правила эксплуатации Android

### А: Режим проигрывания музыки или видео

 @+А- используется для режима проигрывания музыки. Гром кость регулируется с помощью джойстика в стандартном режиме. А используется для постановки на паузу или воспроизведения;

С/D для регулировки громкости.

2. Мобильные телефоны некоторых брендов проигрывают видео в режиме музыки. А - для проигрывания или пауз и для быстрой перемотки при зажатии кнопки.

### В: Игровой режим (горизонтальное)

 @+В - используется для игрового режима в горизонтальном положении. Направление контролируется при помощи джойстика. D - для стрельбы, А - для прыжка. Это зависит от клавиатуры на мобильных телефонах разных брендов.

# С: Режим виртуальной реальности (ВР), режим проигрывания видео

1: @+С включает режим ВР. Во время игры, направление контролируется джойстиком. Внешние кнопки - для стрельбы и прыжка. 2: @+ С включает автоматический запуск. Мобильные телефоны некоторых брендов, возможно, не поддерживают эту функцию. С помощью сочетания клавиш @+D включается режим использования мышки.

3: @+C включает режим проигрывания видео, при этом джойстик контролирует быструю прокрутку вперед или назад. Телефонных некоторых марок, возможно, не поддерживают регулировку громкости.

# D: Режим использования мышки, режим автоматического за пуска

1: @+D включает режим использования мышки, когда джойстик контролирует мышку. С/D - для громкости, а А/В - для подтверждения и завершения.

### Bluetooth-пульт дистанционного управления

2: Если некоторые модели телефонов не могут использоваться в режиме автозапуска, то рекомендуется использовать режим использования мышки.

**E: Apple IOS** необходимо переключить боковую кнопку на IOS, чтобы обеспечить мобильное соединение с закрытой IOS. Кнопка С - для режима автозапуска, С/В - для увеличения и уменьшения громкости, А-для беззвучного режима.

#### G: Как открыть отсек для батареек

Осмотрите поверхность крышки отсека для батареек, используя фонарик телефона, чтобы с легкостью открыть его.

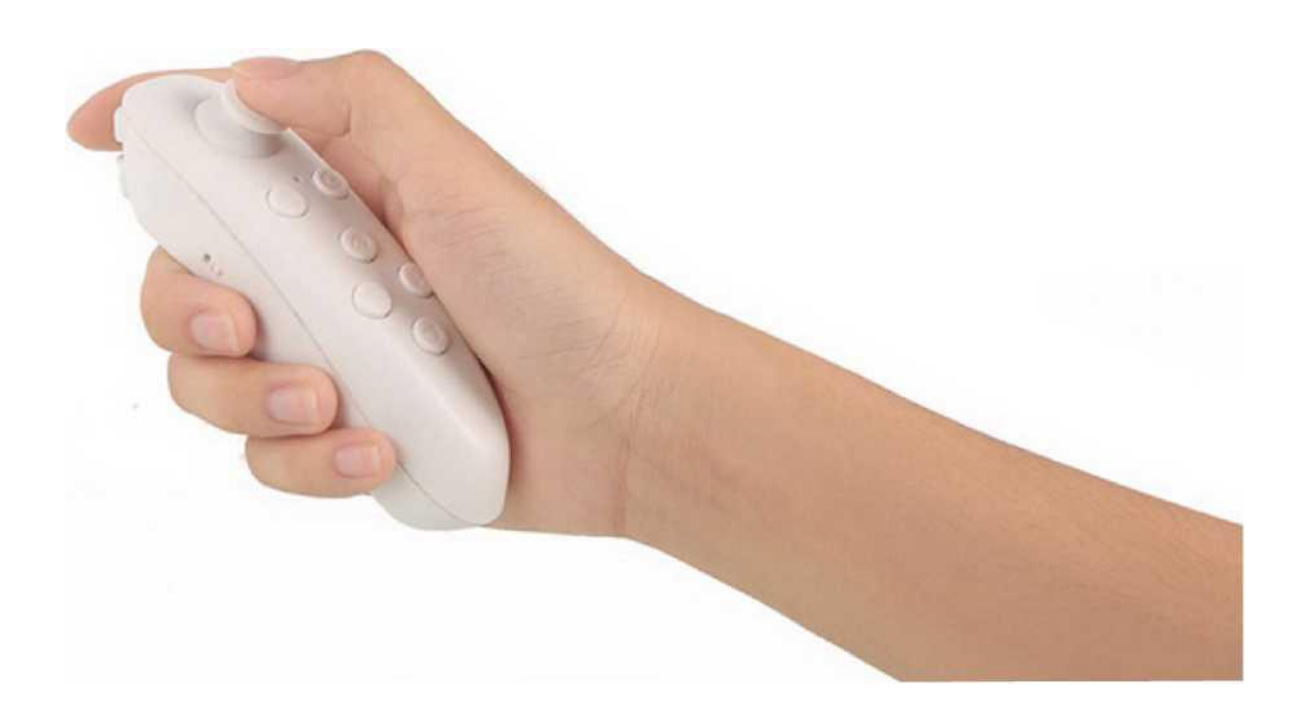

### Пульт – описание кнопок панели

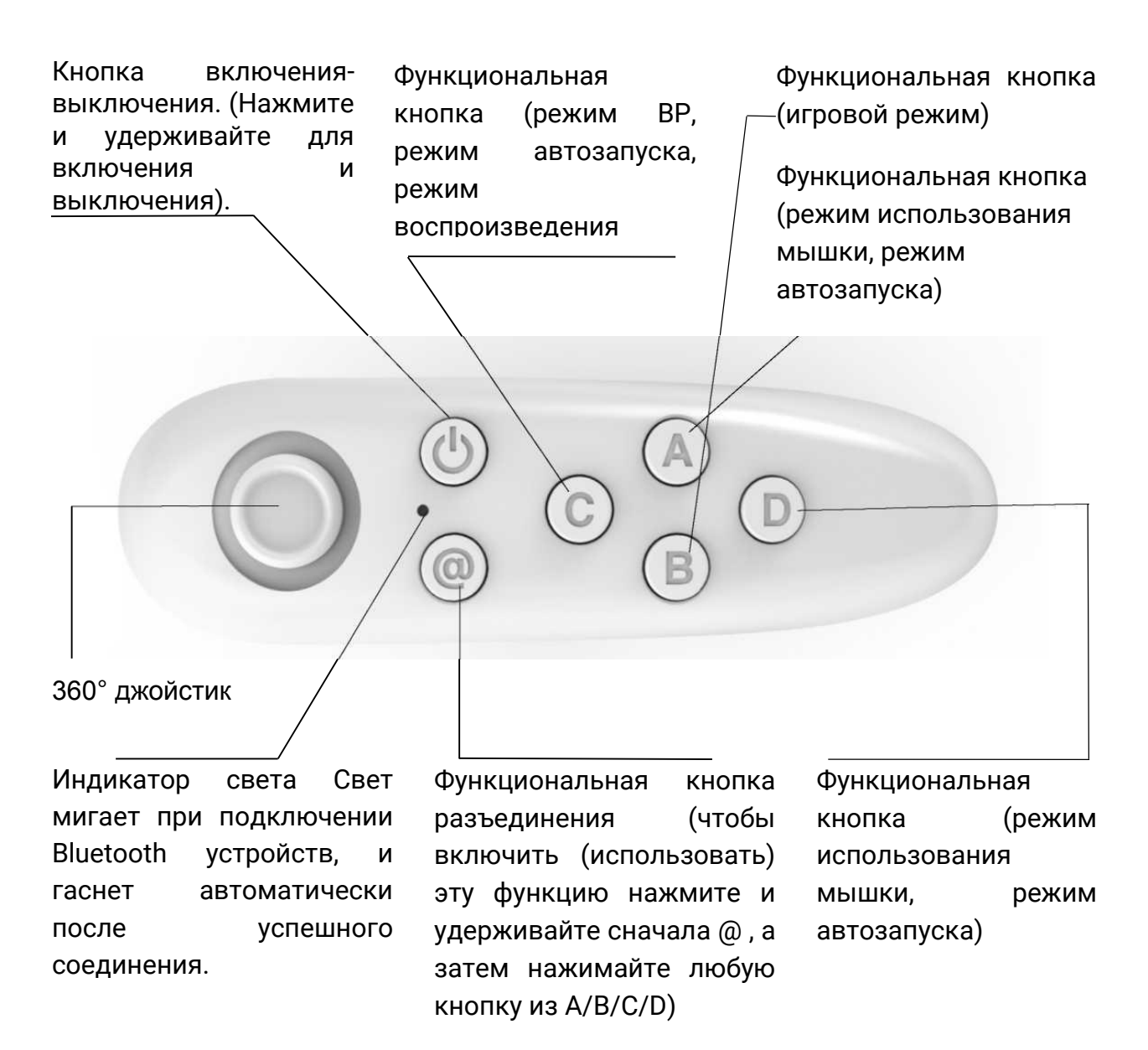

### Пульт – описание кнопок панели

### Переключатель для Android/Apple

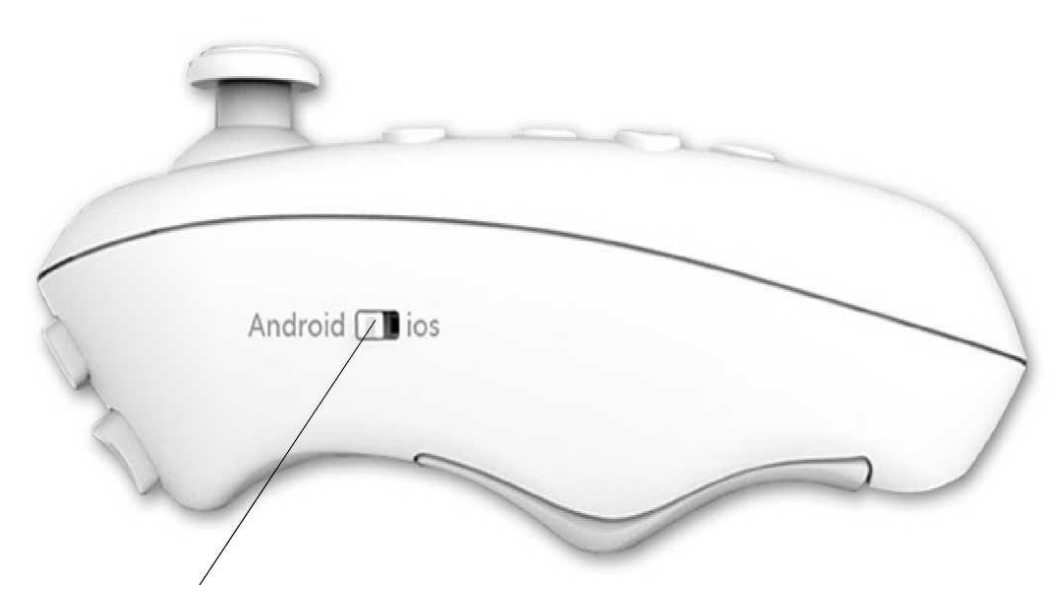

Переключатель (сдвиньте влево или вправо)

#### Технические параметры Модель: ВР

**Размеры:** 118х33х42 мм

Беспроводное приложение: Bluetooth 3.0

Поддерживаемые OC: Android/IOS/PC

Поддерживаемые игры: Android/PC (геймпад)

NES/GB/SMDSX/GBC/N64/MAME; AndroidAPK

#### Игры Apple/IOS: Icard GAME

Процессор: ARM968E-S Coer

**Батареи:** 2 батареи 7<sup>th</sup> типа RO3 1,5v

Рабочий ток: 0

Выключение: 0

Время продолжения игры: около 40-120 часов

#### Часто задаваемые вопросы

1. Низкий заряд батареи может привести к нечувствительности кнопок. Пожалуйста замените её.

2. Если не удается подключить через Bluetooth, пожалуйста, перезагрузите ваш телефон и по - пробуйте снова.

3. Использование Wi-Fi может повлиять на работу Bluetooth.4. Некоторые модели телефонов имеют разные настройки клавиатуры, которые не совпадают со стандартными моделями Android. В связи с этим, в геймпаде могут быть сбои или невозможность установить соединение по Bluetooth.

4. Если устройство не работает или произошел сбой, пожалуйста, извлеките батарею, подожди - те не менее 30 секунд и вставьте ее обратно.

5. Может использоваться для таких игр как:

Angry Robot, Hatsune Miku, Eternity Warriors (версия для ПК) и т.д.